This guide aims to help you upload a PDF application in the <u>Quality Award Portal</u>. Silver and Gold applicants must upload a PDF file containing the responses to the criteria. If you have any questions, please contact the Quality Award team at <u>qualityaward@ahca.org</u>.

- 1. Log into the Quality Award Portal.
- 2. If you are not on your center/corporation's portal, click on your center's name from the **User Dashboard** dropdown.

| AHCA NCAL                                                                                                    | User Dashboard | ⊞≀ | 8 4 |  |
|----------------------------------------------------------------------------------------------------|----------------|----|-----|--|
| Access to a<br>Center/Cor                                                                                                    | poration       |    |     |  |
| Welcome Jane Doe Apply To B                                                                                                    | e An           |    |     |  |
| 1. To get started, click Access to a Center/Corporation on the right.                                                                                                    |                |    |     |  |
| <ol><li>Once your access to a center/corporation is approved, click on the building icon next to User Dashboard at the top of<br/>the page to go to your center/corporation's page.</li></ol>                           |                |    |     |  |
| <ol><li>If you are an Examiner, click on Examiner in the upper right hand corner. To access Examiner Documents, click on<br/>your first initial in the upper right hand corner and select Examiner Resources.</li></ol> |                |    |     |  |
| For assistance, click on your first initial in the upper right hand corner and click Help .                                                                                                    |                |    |     |  |
|                                                                                                    |                |    |     |  |
|                                                                                                    |                |    |     |  |
| MY CENTER/CORPORATION MY EXAMINER APPLICATIONS (0)                                                                                                    |                |    |     |  |
| × Q 1-1                                                                                                    | of 1 < >       |    |     |  |
| Requestor                                                                                                    | \$             |    |     |  |
| Open Jane Doe Best Test Center 11/24/2020 Approved Primary Center Contact Corporate Account Administ                                                                                                    | rator          |    |     |  |

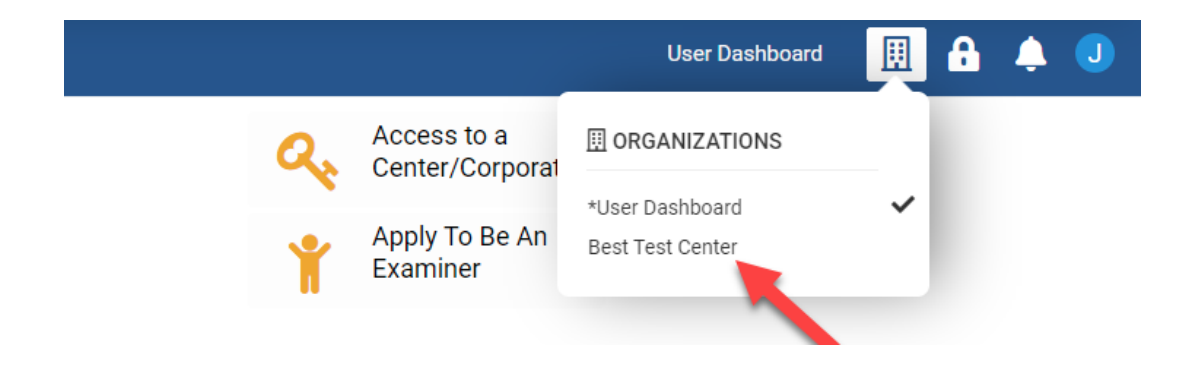

3. Once you are on your center/corporation's portal under the **Apply** tab you will see all the awards that your center is eligible to apply for each year. You can click **Apply Now** to apply.

| HCA | NCAL |                                                                                                    | Applications | Payment | a | Ļ J |
|-----|------|----------------------------------------------------------------------------------------------------|--------------|---------|---|-----|
|     |      | Best Test Center Portal                                                                                                    |              |         |   |     |
|     |      | Melbourne FL 32901-3113                                                                                                    |              |         |   |     |
|     |      | DESCRIPTION OF TABS LISTED BELOW<br>Apply: All awards your center(s) are currently eligible to apply for. Not available for center associates.<br>Current Applications: All applications your center(s) are currently working on.<br>Award History: Past award history for your center(s).<br>Access Requests for Approval: A list of all requests for access that need your approval. Not available for center<br>contacts and center associates.<br>Center/Corporation Users: A list of all users connected to this center/corporation. |              |         |   |     |
|     |      | For assistance, click on your first initial in the upper right hand corner and click <b>Help</b> .                                                                                                    |              |         |   |     |
|     |      | The 2024 application and application payment deadline is January 25, 2024.                                                                                                    |              |         |   |     |
|     |      | APPLY (1) CURRENT APPLICATIONS AWARD HISTORY ACCESS REQUESTS FOR APPROVAL (1) CENTER/CORPORATION USERS (5) A REQUIRES ATTENTION (                                                                                                    | 3)           |         |   |     |
|     |      | × Q 1-1 of 1                                                                                                    | < >          |         |   |     |
|     |      | Year $\Rightarrow$ Type $\Rightarrow$ Organization / Group $\Rightarrow$ Level $\Rightarrow$ ITA Deadline $\Rightarrow$ Deadline $\Rightarrow$                                                                                                    |              |         |   |     |
|     |      | 2022 SNF Best Test Center Silver 11/11/2021 01/27/2022 Apply Now Pay                                                                                                    |              |         |   |     |

4. When you click **Apply** you will be brought to a welcome page. Remember that you <u>must</u> read the application packet in full before beginning to write and apply.

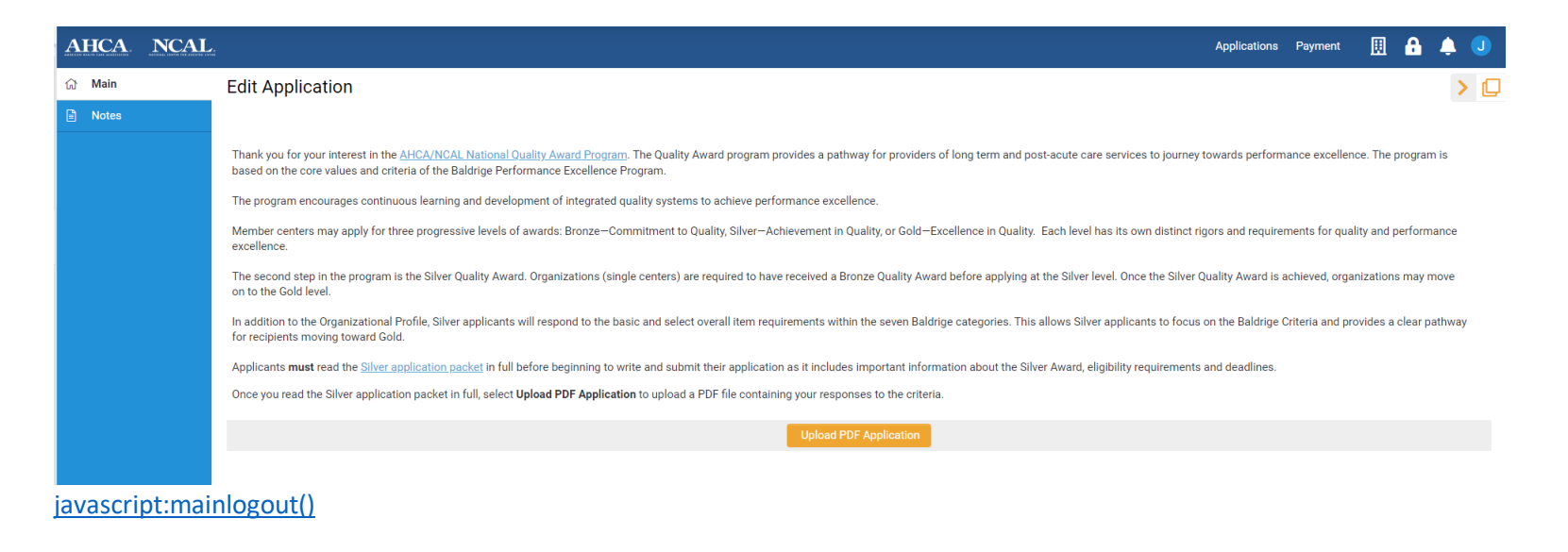

5. Read the instructions in grey box.

• Click Save Draft frequently to save your working. Work will not be autosaved.

• Click Submit Application to submit your application. A successful submission will generate a confirmation page and an email.

The confirmation email is your only proof of application submission. Your application status in the current application section of your Quality Award Portal will also change to Submitted Pending Payment. You must complete the questions on the <u>Authorizations</u> tab before you submit the application.

- 6. Upload your PDF application using the Upload Application button.
  - 1. Browse your files to locate your final PDF application submission
  - 2. Select the file from your computer
  - 3. Click Open to upload it.

*Note:* you can only upload 1 file here, and it must be a PDF. Other file types are not accepted. If you upload the wrong document, you can upload the correct one in the same field, the system only saves the most recent upload.

| Silver-24-37153<br>to Submitted Pe | naing Payment. You must complete the questions on the A        | <u>autnorizations</u> tab berore yoi | u submit the application. | > #                                | i [] |
|------------------------------------|----------------------------------------------------------------|--------------------------------------|---------------------------|------------------------------------|------|
| * Center:                          | A                                                              | I                                    |                           |                                    |      |
| Modified Date:                     | 07/27/2023 08:38                                               | Modified By:                         | -                         |                                    |      |
| * Owner:                           |                                                                | * Application Due Date:              | 01/25/2024                | μ()                                |      |
| Application Method:                | Uploaded Application                                           |                                      |                           |                                    |      |
| * Upload Silver Application        |                                                                |                                      |                           |                                    |      |
| Please upload your applicat        | ion form in a PDF file. The application must be formatted to 8 | 1/2 by 11-inch pages and be          | no more than 28 pages in  | ength, including the acronym page. |      |
| Upload Application                 |                                                                |                                      |                           |                                    |      |

Click **Upload**. Once the file is uploaded it will appear under **Attached File** in a blue hyperlink and you can click **Close** to return to the application form.

| File Uploa                     | ad               |                    |           | 2.          | 1  |
|--------------------------------|------------------|--------------------|-----------|-------------|----|
| Select File:<br>Attached File: | Silver_Packet2   | 023_Fina           | I-UPDATED | _6_1_22.pdf | br |
|                                | Maximum file siz | e: 2 GB<br>es: PDF |           |             |    |
| 1                              | Upload           | Email              | Delete    |             |    |

4. You must respond to the questions under **Authorizations** tab before you submit the application. These are located right below the application upload field.

| Notes | AUTHORIZATIONS                                                                                                    |
|-------|----------------------------------------------------------------------------------------------------|
|       | * Federal Provider Number                                                                                                |
|       | Six-Digit Federal Medicare/Medicaid Provider Number (if none, write N/A).                                                |
|       | * Contact Phone Number                                                                                                   |
|       | Please provide a phone number at which program staff can contact you.                                                    |
|       | * Application Scope                                                                                                    |
|       | Please specify the scope of your application. Please note that the scope must match the payment's scope being submitted. |
|       | ○ Skilled Nursing                                                                                                    |
|       | Skilled Nursing and Assisted Living                                                                                      |
|       | Assisted Living                                                                                                    |
|       | ○ ICFs/IIF                                                                                                    |
|       | ○ HCB waiver group homes for individual with ID/DD                                                                       |
|       | * Ownership                                                                                                    |
|       | Is your organization independently owned (10 or fewer centers) or part of a regional or national company?                |
|       | O Independently Owned                                                                                                    |
|       | O Regional/National                                                                                                    |
|       | Save Draft Submit Application                                                                                            |

5. Click **Submit Application.** A successful submission will generate a confirmation page and a confirmation email. The confirmation email will include a copy of what you submitted. Save the email!

#### Action Successful

Application (Bronze-19-30022) is now in Submitted Pending Payment status. To return to your application dashboard, click Applications.

\*Note the application will be in *Submitted Pending Payment* status until a payment is submitted. The confirmation email will also remind you to submit the payment before the deadline. If you have already submitted your payment, your application will be in *Submitted* status.

6. Under the **Current Applications** tab you can see a copy of this application. You can click **Open** to review your application.

| Best Test Center Portal         Belowne FL 32901-3118         DESCRIPTION OF TABS LISTE DELOK         May Andra Syow center(s) are currently ligible to apply for. Not available for center associates.         Curren Applications: All applications your center(s) are currently working on:         May And History: Past award history for your center(s).         May And History: Past award history for your center(s).         Marcess Requests for Approval: A list of all requests for access that need your approval. Not available for center contacts and center associates.         Center/Corporation Users: A list of all users connected to this center/corporation.         For assistance, click on your first initial in the upper right hand corner and click Help.         The 2022 application and application payment deadline is January 27, 2022. | Best Test Center Portal         Melbourne FL 32901-3113         DEDEC DE DE DE DE DE DE DE DE De soph for. Not available for center associates.         Mard History: Past award history for your center(s) are currently working on.         Mard History: Past award history for your center(s).         Mard History: Past award history for your center(s).         Mard History: Past award history for your center(s).         Mard History: Past award history for your center(s).         Cetess Requests for Approxe. Is let of all users connected to this center/corporation.         Tot assistance, click on your first initial in the upper right hand corner and click Help.         The 2022 application and application payment deadline is January 27, 2022.         MARD HISTOR       ACCESS REQUESTS FOR APPROVAL (1)       CHERKORDEROS (3)                                                                                                    | Description         Methods         Description         Description                                                     | Best Description         Description         Description      <                                                                                                    | CA | NCAL. |                 |                                                                                                    |                                                                                                    |                                                                                                    |                                                                                    | Applications | Pay | ment | ment 🔢 | ment 🛄 |
|----------------------------------------------------------------------------------------------------|----------------------------------------------------------------------------------------------------|----------------------------------------------------------------------------------------------------|----------------------------------------------------------------------------------------------------|----|-------|-----------------|----------------------------------------------------------------------------------------------------|----------------------------------------------------------------------------------------------------|----------------------------------------------------------------------------------------------------|------------------------------------------------------------------------------------|--------------|-----|------|--------|--------|
| Melbourne FL 32901-3113         DESCRIPTION OF TABS LISTED BELOW         Apply: All awards your center(s) are currently eligible to apply for. Not available for center associates.         Current Applications: All applications your center(s) are currently working on.<br>Award History: Past award history for your center(s).         Necess Requests for Approval: A list of all requests for access that need your approval. Not available for center<br>contacts and center associates.         Center/Corporation Users: A list of all users connected to this center/corporation.         For assistance, click on your first initial in the upper right hand corner and click Help.         The 2022 application and application payment deadline is January 27, 2022.                                                                                         | Melbourne FL 32901-3113         DESCRIPTION OF TABS LISTED BELOW         Anyon Metanova Contraction Sector Contract Applications your center(s) are currently working on.         Award History: Post award history for your center(s).         Current Applications your center(s) are currently working on.         Award History: Post award history for your center(s).         Current Applications your center(s).         Context Soft Context associates.         contacts and center associates.         Center/Corporation Users: A list of all requests for access that need your approval. Not available for center associates.         Context context associates.         Center/Corporation Users: A list of all users connected to this center/corporation.         For assistance, click on your first initial in the upper right hand corner and click Help .         The 2022 application and application payment deadline is January 27, 2022.         APPLY (1)       CURRENT APPLICATIONS       AWARD HISTORY       ACCESS REQUESTS FOR APPROVAL (1)       CENTER/CORPORATION USERS (5)       Center/Entention (0) | Helbourne FL 32901-3113         DESCRIPTION OF TABS LISTED BELOW         Apply: All awards your center(s) are currently eligible to apply for. Not available for center associates.         Current Applications: All applications your center(s) or a coursently working on.         Award History: Past award history for your center(s).         Contacts and center associates.         Center/Corporation Users: A list of all users connected to this center/corporation.         For assistance, click on your first initial in the upper right hand corner and click Help.         The 2022 application and application payment deadline is January 27, 2022.         APPLY (1)       CURRENT APPLICATIONS       AWARD HISTORY       ACCESS REQUESTS FOR APPROVAL (1)       CENTER/CORPORATION USERS (5)       Accourse attention (0)         Inter 1                                                                                           | Melbourne FL 32901-3113         DESCRIPTION OF TABS LISTED BELOW         May and sy our center(s) are currently eligible to apply for. Not available for center associates.         Current Applications vour center(s) are currently working on.         Marge History: Past award history for your center(s).         Access Requests for Approval: A list of all requests for access that need your approval. Not available for center         Contacts and center associates.         Center/Corporation Users: A list of all users connected to this center/corporation.         For assistance, click on your first initial in the upper right hand corner and click Help.         The 2022 application and application payment deadline is January 27, 2022.         APPLY (1)       QURRENT APPLICATIONS         Award D HISTORY       ACCESS REQUESTS FOR APPROVAL (1)       CENTER/CORPORATION USERS (5)         Center       Application 10       Application Type       Application Deadline       \$\$ Jatus         |    |       |                 |                                                                                                    | Best Test C                                                                                                    | enter Portal                                                                                                    |                                                                                    |              |     |      |        |        |
| DESCRIPTION OF TABS LISTED BELOW<br>Apply: All awards your center(s) are currently eligible to apply for. Not available for center associates.<br>Current Applications: All applications your center(s) are currently working on.<br>Award History: Past award history for your center(s).<br>Access Requests for Approval: A list of all requests for access that need your approval. Not available for center<br>contacts and center associates.<br>Center/Corporation Users: A list of all users connected to this center/corporation.<br>For assistance, click on your first initial in the upper right hand corner and click Help .<br>The 2022 application and application payment deadline is January 27, 2022.                                                                                                    | DESCRIPTION OF TABS LISTED BELOW         Apply: All avards your center(s) are currently eligible to apply for. Not available for center associates.         Current Applications:         Award History: Past award history for your center(s).         Access Requests for Approval: A list of all requests for access that need your approval. Not available for center         Contacts and center associates.         Contacts and center associates.         Center/Corporation Users: A list of all users connected to this center/corporation.         For assistance, click on your first initial in the upper right hand corner and click Help .         The 2022 application and application payment deadline is January 27, 2022.         APPLY (1)       CURRENT APPLICATIONS       AWARD HISTORY       ACCESS REQUESTS FOR APPROVAL (1)       CENTER/CORPORATION USERS (5)          A REQUIRES ATTENTION (0)                                                                                                    | DESCRIPTION OF TABS LISTED BELOW         Apply: All awards your center(s) are currently eligible to apply for. Not available for center associates.         Current Applications: will applications your center(s) are currently working on.         Award History: Past award history for your center(s).         Access Requests for Approval: A list of all requests for access that need your approval. Not available for center currents associates.         Center/Corporation Users: A list of all users connected to this center/corporation.         For assistance, click on your first initial in the upper right hand corner and click Help.         The 2022 application and application payment deadline is January 27, 2022.         APPLY (1)       CURRENT APPLICATIONS         AWARD HISTORY       ACCESS REQUESTS FOR APPROVAL (1)       CENTER/CORPORATION USERS (5)       A REQUIRES ATTENTION (0)         11 of 1       C       > | DESCRIPTION OF TABS LISTED BELOW         Apply: All awards your center(s) are currently eligible to apply for. Not available for center associates.         Current Applications: Variant All applications your center(s) are currently working on.         Award History: Past award history for your center(s).         Access Requests for Approval: All at of all requests for access that need your approval. Not available for center         Contacts and deneter associates.         Center/Corporation Users: A list of all users connected to this center/corporation.         For assistance, click on your first initial in the upper right hand corner and click Help.         The 2022 application and application payment deadline is January 27, 2022.         APPLY (1)       OURRENT APPLICATIONS         WARD HISTORY       Access Requests For APPROVAL (1)       CENTER/CORPORATION USERS (5)       REQUIRES ATTENTION (0)         1-1 of 1       Conter       Conter       Conter       Conter       Conter |    |       |                 |                                                                                                    | Melbourne FL                                                                                                    | . 32901-3113                                                                                                    |                                                                                    |              |     |      |        |        |
| For assistance, click on your first initial in the upper right hand corner and click <b>Help</b> .<br>The 2022 application and application payment deadline is January 27, 2022.                                                                                                    | For assistance, click on your first initial in the upper right hand corner and click Help.         The 2022 application and application payment deadline is January 27, 2022.         APPLY (1)       CURRENT APPLICATIONS         AWARD HISTORY       ACCESS REQUESTS FOR APPROVAL (1)         CENTER/CORPORATION USERS (5)       CREQUIRES ATTENTION (0)                                                                                                    | For assistance, click on your first initial in the upper right hand corner and click Help.<br>The 2022 application and application payment deadline is January 27, 2022.<br>APPLY (1) CURRENT APPLICATIONS AWARD HISTORY ACCESS REQUESTS FOR APPROVAL (1) CENTER/CORPORATION USERS (5) A REQUIRES ATTENTION (0)<br>1-1 of 1                                                                                                    | For assistance, click on your first initial in the upper right hand corner and click Help .<br>The 2022 application and application payment deadline is January 27, 2022.<br>APPLY (1) OURRENT APPLICATIONS AWARD HISTORY ACCESS REQUESTS FOR APPROVAL (1) CENTER/CORPORATION USERS (5) C REQUIRES ATTENTION (0)<br>1-1 of 1<br>Content of Application ID C Application Type C Application Deadline C Status C                                                                                                    |    |       | Арр<br>Access F | DE<br>bly: All awards your center(<br>Current Applicatio<br>Awarc<br>Requests for Approval: A lis<br>Center/Corporation | SCRIPTION OF TA<br>s) are currently eligib<br>ons: All applications y<br>d History: Past award<br>st of all requests for :<br>contacts and ce<br>Users: A list of all use | ABS LISTED BELOW<br>le to apply for. Not available f<br>rour center(s) are currently wo<br>history for your center(s).<br>access that need your approv<br>nter associates.<br>ers connected to this center/o | or center associates.<br>rking on.<br>al. Not available for center<br>rorporation. |              |     |      |        |        |
|                                                                                                    | APPLY (1) CURRENT APPLICATIONS AWARD HISTORY ACCESS REQUESTS FOR APPROVAL (1) CENTER/CORPORATION USERS (5) 🛆 REQUIRES ATTENTION (0)                                                                                                    | APPLY (1) CURRENT APPLICATIONS AWARD HISTORY ACCESS REQUESTS FOR APPROVAL (1) CENTER/CORPORATION USERS (5) A REQUIRES ATTENTION (0)  1-1 of 1 < >                                                                                                    | APPLY (1) CURRENT APPLICATIONS AWARD HISTORY ACCESS REQUESTS FOR APPROVAL (1) CENTER/CORPORATION USERS (5) C REQUIRES ATTENTION (0)<br>1-1 of 1 < ><br># Center © Application ID © Application Type © Application Deadline © Status ©                                                                                                    |    |       | Fo              | r assistance, click on y<br>The 2022 application                                                                        | our first initial in t<br>and application p                                                                                                    | he upper right hand corne<br>payment deadline is Janu                                                                                                    | er and click <b>Help</b> .<br>Iary 27, 2022.                                       |              |     |      |        |        |

At any time before the deadline, you can click **Revise Application** to make updates your application. If you do this, remember the you <u>must</u> resubmit your application before the deadline for it to be reviewed.

|       |                                  |                                          | 1 of 1 < >                            |
|-------|----------------------------------|------------------------------------------|---------------------------------------|
| Main  | Silver-22-36409                  |                                          | > 🛈 🗖                                 |
| Notes |                                  |                                          |                                       |
|       | Center: Best Test Center         |                                          |                                       |
|       | Application Due Date: 01/27/2022 | Application Method: Uploaded Application |                                       |
|       |                                  |                                          |                                       |
|       |                                  |                                          |                                       |
|       | Application PDF                  |                                          |                                       |
|       | <u>&amp;</u>                     |                                          |                                       |
|       | File Name •                      | Siz                                      | e Date                                |
|       | Silver-22-36409.pdf              | 255.5 K                                  | B 09/03/2021 13:17                    |
|       |                                  |                                          | Total Files: 1                        |
|       |                                  |                                          |                                       |
|       |                                  |                                          | 10.70                                 |
|       |                                  |                                          |                                       |
|       |                                  | 0                                        | ESCRIPTION                            |
|       |                                  | a<br>E                                   | . Organizational<br>nvironment NEXT > |
|       | Revise Application               |                                          |                                       |